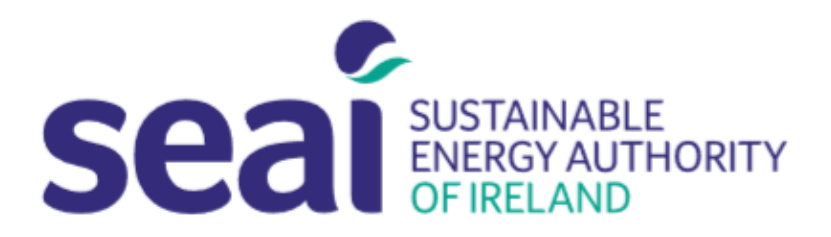

# Sustainable Energy Authority of Ireland

# **PEP APPLICATION GUIDELINES**

#### CONTENTS

| CONTENTS                                   | 1                            |
|--------------------------------------------|------------------------------|
| 1. INTRODUCTION                            | 1                            |
| 2. USER REGISTRATION                       | 2                            |
| 3. CREATING AN APPLICATION                 | 4                            |
| 4. FURTHER INFORAMTION AND TROUBLESHOOTING | Error! Bookmark not defined. |
| 5. CHECKLIST                               | Error! Bookmark not defined. |

## 1. INTRODUCTION

Applicants are required to submit their application documentation via the SEAI Project Evaluation Platform (PEP) Portal. The PEP Portal may be accessed via the following link: <u>https://pepportal.seai.ie/</u>

In this document, please find further guidelines on how to submit your application via PEP.

| Instructions                                                                                                    | PEP Portal Display                                                                                                    |
|----------------------------------------------------------------------------------------------------|----------------------------------------------------------------------------------------------------|
| To access the portal<br>please go to:<br><u>https://pepportal.seai.ie/</u>                                                                     | Project Evaluation Platform   Derive User Registration   Log in   Benil / Username   Password   Password   Password   Password   Project Evaluation Platform   Password   Password   Password   Password   Password   Password   Password   Password   Password   Password   Password                                                                          |
| First time users will need<br>to create a login, please<br>go to the <b>New User</b><br><b>Registration</b> tab.                               | Login       New User Registration       Help         Step 1: Select / Setup Organisation Group                                                                                                    |
| If your Organisation name<br>is not included in the<br>dropdown list, please set<br>up a new organisation by<br>selecting the <b>+ button.</b> | Login New User Registration   Help   Step 1: Select / Setup Organisation Group Organisation Name: *  • • • • • • • • • • • • • • • • • • •                                                                                                    |
| Create Organisation<br>The following pop-up will<br>appear.<br>Complete all fields and<br>click Create.                                        | Create Organisation         Organisation Group Name         Sample Org         Organisation Group Address line 1*         1 sample street         Organisation Group Address line 2         Organisation Group Town *         Sample Town         Organisation Group County         Dublin         Eircode         https://finder.eircode.ie/#/         Create |

|                            | T                                         |
|----------------------------|-------------------------------------------|
| Once you have created      |                                           |
| your organisation you will | Login New User Registration Help          |
| return to the New User     | Step 1: Select / Setup Organisation Group |
| Registration page.         |                                           |
|                            | Organization Name:                        |
| Step 1. Select your newly  |                                           |
| created Organisation       | Sample Org                                |
| Name.                      | Step 2: Selected User Type                |
| Step 2. Under Selected     |                                           |
| Step 2. Under Selected     |                                           |
| Applicant                  | Applicant                                 |
|                            |                                           |
|                            |                                           |
| Sten 3 Complete new        |                                           |
| user information           | Step: 3 New User                          |
|                            | First Name: *                             |
|                            |                                           |
|                            | Last Name: *                              |
|                            |                                           |
|                            | Email: *                                  |
|                            |                                           |
|                            |                                           |
|                            | Contact No.: *                            |
|                            |                                           |
|                            | Address line 1: *                         |
|                            |                                           |
|                            | Address line 2:                           |
|                            |                                           |
|                            | Tomat                                     |
|                            | Iown: *                                   |
|                            |                                           |
|                            | County *                                  |
|                            | •                                         |
|                            | Eircode *                                 |
|                            | https://finder.eircode.ie/#/              |
| Create a username and      |                                           |
| password.                  | Username: *                               |
|                            |                                           |
| Please remember these      | Password *                                |
| details, as you will need  |                                           |
| your username and          |                                           |
| password for future        | Confirm Password *                        |
| access to your PEP         |                                           |
| account.                   | Register                                  |
|                            |                                           |
| Click Register.            |                                           |
|                            |                                           |
| You will receive the       | Login New User Registration Help          |
| following message:         | Success! Thanks for filling out our form! |
|                            |                                           |
|                            |                                           |

| Return to the login tab                             | Login New User Registration | Нер                                 |                   |
|-----------------------------------------------------|-----------------------------|-------------------------------------|-------------------|
| and enter your newly created username and password. |                             | Log in<br>Email / Username          |                   |
|                                                     |                             | joeblogs                            |                   |
| Click Log in.                                       |                             | Password                            |                   |
|                                                     |                             | ••••••                              |                   |
|                                                     |                             | ☑ Remember me F                     | orgotten Password |
|                                                     |                             | Log in                              |                   |
|                                                     |                             | Not registered yet?<br>Register now |                   |
|                                                     |                             |                                     |                   |

## 3. CREATING AN APPLICATION

| Instructions                                                                                                    | PEP Portal Display                                                                                  |
|----------------------------------------------------------------------------------------------------|----------------------------------------------------------------------------------------------------|
| After you log<br>in, you will<br>see the<br>following<br>home page.<br>Please select<br>the<br><b>Applications</b><br>tab from the<br>sidebar<br>menu. | Experiment       Application <ul> <li>Applications</li> <li>My Information</li> <li>Help</li> </ul> |
| And select<br>the specific<br>program you<br>wish to apply<br>for from the<br>dropdown<br>menu.                                                        | SEAI PORTAL   Applications   Deep Retrofit   Ocean   Pilot   RDD   SSRH                             |
| Under the<br>'Applications<br>Under<br>Review'<br>heading.<br>Click the +<br>Add button                                                                | Applications Under Review                 Add                                                       |

| to create a  |  |  |
|--------------|--|--|
| new          |  |  |
| application. |  |  |
|              |  |  |